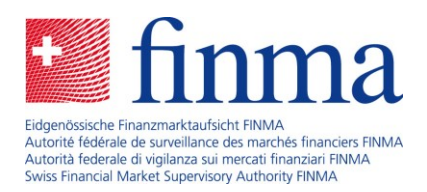

# Mode d'emploi

Inscription des intermédiaires d'assurance

31 octobre 2023

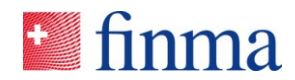

## Table des matières

| 1 | Contrôle des modifications3                  |
|---|----------------------------------------------|
| 2 | Inscription4                                 |
| 3 | Inscription sur le portail de la FINMA5      |
| 4 | Demander un accès EHP (auto-enregistrement)8 |
| 5 | Application EHP10                            |
| 6 | Utilisation du portail de la FINMA11         |
| 7 | Annexe11                                     |

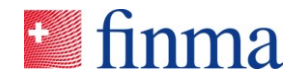

## 1 Contrôle des modifications

Le contrôle des modifications recense les modifications apportées au document. Il convient de définir une nouvelle version x.0 à chaque modification apportée. La version initiale est la version 1.0.

### Contrôle des modifications

| Version | Date | Auteur des modifications | Remarque |
|---------|------|--------------------------|----------|
| 0.1     |      |                          |          |
|         |      |                          |          |
|         |      |                          |          |

#### Vérification

| Version | Date | Auteur de la vérification | Remarque |
|---------|------|---------------------------|----------|
|         |      |                           |          |
|         |      |                           |          |

### Validation

| Version | Date | Auteur de la validation | Remarque |
|---------|------|-------------------------|----------|
|         |      |                         |          |
|         |      |                         |          |

### Distribution

| Organisation | Collaborateurs |
|--------------|----------------|
|              |                |
|              |                |

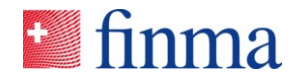

## 2 Inscription

Référence :

En tant qu'intermédiaire d'assurance non lié, vous devez disposer d'un accès à la plate-forme EHP pour effectuer un nouvel enregistrement ou modifier une entrée existante. Pour demander un enregistrement auprès de la FINMA par le biais de la plate-forme EHP, vous devez procéder à une inscription unique sur le portail FINMA puis effectuer l'auto-enregistrement. Le présent mode d'emploi vous guide pas à pas dans cette démarche.

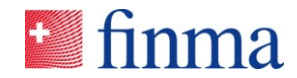

## 3 Inscription sur le portail de la FINMA

Pour vous inscrire sur le portail de la FINMA en tant qu'intermédiaire d'assurance non lié, veuillez procéder :

- 3.1 Ouvrez la page « Inscription sur le portail de la FINMA ».
- 3.2 Saisissez vos informations personnelles dans les champs obligatoires et cliquez sur **[Continuer]** :

## 🔮 finma

| Entrer les données   |                                                               |
|----------------------|---------------------------------------------------------------|
|                      |                                                               |
| Adresse de courriel* |                                                               |
| Prénom*              |                                                               |
| Nom*                 |                                                               |
| Langue*              | \$                                                            |
| Pays*                | \$                                                            |
|                      | Je ne suis pas un robot<br>InCAPTCHA<br>Conferente - Construe |
|                      | Continuer                                                     |

3.3 Vous allez recevoir un code de sécurité à l'adresse électronique indiquée.

## t finma

## portail de la FINMA: veuillez terminer l'inscription

#### Bienvenue

Vous avez bien terminé la première étape de l'inscription sur le portail FINMA.

kQW7P9Pbrt7UoaNz

Ceci est un message généré automatiquement. Veuillez ne pas répondre à ce courriel.

Meilleures salutations

Autorité fédérale de surveillance des marchés financiers FINMA

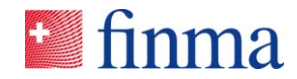

3.4 Entrez le code de sécurité dans le champ ad hoc.

Référence :

| 🖆 finma                                                                                    |                                                                                 |  |  |
|--------------------------------------------------------------------------------------------|---------------------------------------------------------------------------------|--|--|
| Vérification de l'Email                                                                    |                                                                                 |  |  |
| Un message avec un code de securité a été<br>rentrer le code de sécurité afin de finaliser | envoyé à votre adresse email Muster3FINMA@proton.me. Veuillez<br>l'inscription. |  |  |
| Code de sécurité                                                                           |                                                                                 |  |  |
|                                                                                            | Vérifier                                                                        |  |  |

3.5 Nous vous prions de lire les conditions d'utilisation et de les accepter.

| Conditio                                | is d'utilisati                               | ion                    |                                    |                  |
|-----------------------------------------|----------------------------------------------|------------------------|------------------------------------|------------------|
| Avant de pouvoi                         | terminer votre inscri                        | ption, vous devez ac   | cepter les conditions de service s | uivantes.        |
| Lien vers les disp                      | ositions relatives à la                      | protection des donne   | ées                                |                  |
| Votre accord ave                        | les dispositions relat                       | ives à la protection d | les données est nécessaire pour    | 'inscription.    |
| En cliquant sur "<br>relatives à la pro | ontinuer", vous décla<br>ection des données. | arez en avoir pris con | naissance et être en accord avec   | les dispositions |
|                                         |                                              |                        | Pofucor                            | Accepter         |

3.6 Définissez ensuite votre mot de passe personnel et cliquez sur **[Continuer]** :

(Attention à respecter les exigences indiquées lors du choix de votre mot de passe)

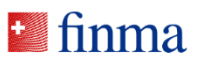

| Entrer les données                                                                             |                              |  |  |  |
|------------------------------------------------------------------------------------------------|------------------------------|--|--|--|
| Veuillez utiliser l'adresse de courriel comme nom d'utilisateur pour accéder au portail FINMA. |                              |  |  |  |
| Mot de passe*                                                                                  | [ <b>1 1</b> ~               |  |  |  |
| Confirmation du mot de passe*                                                                  |                              |  |  |  |
|                                                                                                | Continuer                    |  |  |  |
| Votre mot de passe doit répondre aux exigence                                                  | es suivantes:                |  |  |  |
| <ul> <li>longueur minimale: 8 caractères</li> </ul>                                            |                              |  |  |  |
| <ul> <li>longueur maximale: 30 caractères</li> </ul>                                           |                              |  |  |  |
| <ul> <li>au moins 1 majuscule (A-Z)</li> </ul>                                                 |                              |  |  |  |
| <ul> <li>au moins 1 minuscule (a-z)</li> </ul>                                                 | • au moins 1 minuscule (a-z) |  |  |  |
| au moins 1 chiffre (0-9)                                                                       |                              |  |  |  |
| <ul> <li>au moins 1 caractère spécial ?!@#\$%;,./()&gt;&lt;</li> </ul>                         |                              |  |  |  |
| • un même caractère ne doit pas se répéter plus de deux fois de suite.                         |                              |  |  |  |
|                                                                                                |                              |  |  |  |

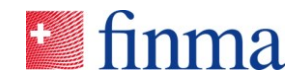

3.7 Entrez votre numéro de téléphone portable au format international (par ex. +41) et cliquez sur **[Continuer]** :

Remarque : ill n'est pas possible d'obtenir un login sans saisir de numéro de téléphone portable en raison de l'authentification à deux facteurs.

## 🖆 finma

| Entrer les données                               |                                                 |  |  |
|--------------------------------------------------|-------------------------------------------------|--|--|
| Veuillez utiliser l'adresse de courriel comme no | om d'utilisateur pour accéder au portail FINMA. |  |  |
| No. de téléphone portable*                       |                                                 |  |  |
|                                                  | Continuer                                       |  |  |

3.8 Saisissez le code de sécurité qui vous a été envoyé par SMS.

## 🛀 finma

| Vérification du numéro de téléphone                                     |                                                            |  |  |
|-------------------------------------------------------------------------|------------------------------------------------------------|--|--|
| Un SMS a été envoyé à votre téléphone po<br>ici le code envoyé par SMS. | rtable avec le numéro - Veuillez attendre le SMS et saisir |  |  |
| Code de sécurité                                                        | 1                                                          |  |  |
|                                                                         | White                                                      |  |  |

3.9 L'inscription est maintenant terminée. Cliquez sur **[Continuer]** et vous serez redirigé sur le portail de la FINMA. Il est également possible d'accéder au portail en tapant l'adresse URL <u>https://portal.finma.ch</u> ou en passant par le site Internet de la FINMA.

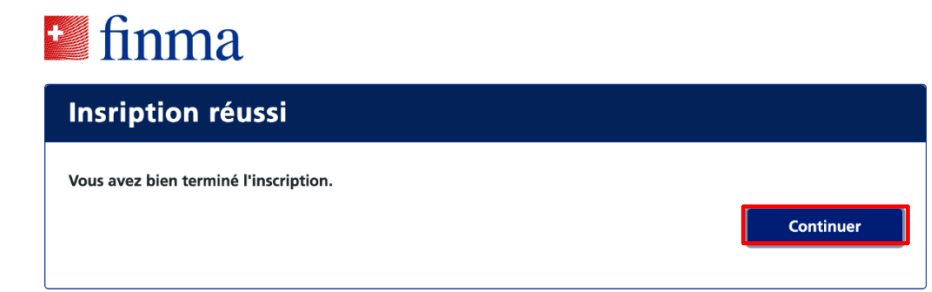

#### Référence :

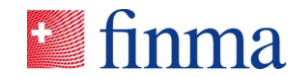

3.10 Connectez-vous avec votre adresse électronique et votre mot de passe. Cliquez sur **[Se connecter]** :

Référence :

| 🛀 finma             |                        |              |
|---------------------|------------------------|--------------|
| Login               |                        |              |
| Nom d'utilisateur   | Muster3FINMA@proton.me |              |
| Mot de passe        | •••••                  | <b>†</b> ~   |
|                     |                        | Se connecter |
| Mot de passe oublié |                        |              |

## 4 Demander un accès EHP (auto-enregistrement)

4.1 Pour avoir accès à la plateforme de saisie et de demande EHP, inscrivez-vous sur le portail de la FINMA comme expliqué au ch. 3.10, puis cliquez sur **[Demander accès]** :

| finma                                         |                                                           |                                                       |                                              |
|-----------------------------------------------|-----------------------------------------------------------|-------------------------------------------------------|----------------------------------------------|
| Portail                                       | Modifier les<br>données utilisateurs                      | Supprimer le<br>compte                                | Déconnexion                                  |
| Application                                   | s                                                         |                                                       |                                              |
| Bienvenue, Test1 M                            | luster                                                    |                                                       |                                              |
| Cliquez ci-dessous da<br>applications prévues | ns le champ souhaité pour parv<br>oour vous apparaissent. | enir aux applications corr                            | espondantes. Seules les                      |
| Applications di                               | sponibles                                                 |                                                       |                                              |
| Demander l'acc<br>supplémentaire              | ès à EHP pour un nouv                                     | vel établissement /                                   | / un établissement                           |
| Cliquez sur le bouton                         | ci-dessous. Complétez la dema                             | nde et déposez-la. Après                              | examen de votre demande,                     |
| demande (EHP). Vous                           | recevrez un courriel dès que to                           | aires correspondants sur l<br>utes vos demandes seron | a plateforme de saisie et de<br>t examinées. |
| Demander accès                                |                                                           |                                                       |                                              |
|                                               |                                                           |                                                       |                                              |

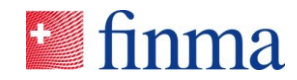

| 🛀 finma                                                                        |                            |                         |
|--------------------------------------------------------------------------------|----------------------------|-------------------------|
| Statut En cours de traitement                                                  |                            |                         |
| [+] Nouvelle requête                                                           | ✓ Déposer la requête       | Sauvegarder Déconnexion |
| Enregistrement pour service                                                    |                            | Historique des          |
| Données générales                                                              | Données personnelles       | communications          |
| Base légale *                                                                  | Numéro d'objet FINMA ①     |                         |
| LSA - Loi sur la surveillance des assura 🗸                                     |                            |                         |
| Agrément * ④                                                                   |                            |                         |
| Intermédiaires d'assurance                                                     | Titre * • Madame 	Monsieur |                         |
| Forme juridique *                                                              | Adresse électronique *     |                         |
| Personne physique                                                              | test1finma@proton.me       |                         |
| Adresse privée <sup>(1)</sup>                                                  | Nom *                      |                         |
| Remarque: l'adresse de correspondance doit être<br>une adresse suisse valable. | Muster                     |                         |
| Pays *                                                                         | Prénom *                   |                         |
| Suisse                                                                         | Test1                      |                         |
| NPA *                                                                          | Date de naissance *        |                         |
| 8207 🗙                                                                         | 10.01.1994                 |                         |
| Localité *                                                                     | Nationalité *              |                         |
| Schaffhausen 🗙                                                                 | Suisse                     |                         |
| □ Case postale                                                                 | Lieu d'origine             |                         |
| Rue (champ obligatoire si aucune case postale<br>n'est saisie) *               | Langue de correspondance * |                         |
| Schaffhausenstrasse 🗙 16                                                       | français 🗸 🗸               |                         |
| Complément à l'adresse                                                         |                            |                         |
| N° de téléphone *                                                              |                            |                         |
| 0794317369                                                                     |                            |                         |
|                                                                                |                            |                         |

4.2 Remplissez le formulaire de demande et soumettez-le en cliquant sur **[Déposer la requête]** :

## 4.3 Confirmez vos données :

|        | Nationalité *                                                             |  |
|--------|---------------------------------------------------------------------------|--|
|        | Confirmation                                                              |  |
| si auc | Vous confirmez ainsi que les données saisies sont complètes et correctes. |  |
| e      |                                                                           |  |

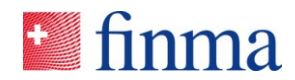

4.4 Vous serez contacté par courriel dans un délai de quelques jours ouvrables, après contrôle de vos données. Vous pourrez ensuite vous connecter sur le portail de la FINMA, où vous aurez accès aux documents et formulaires à disposition à partir du 1<sup>er</sup> janvier 2024.

| Remarque                                                                                                    | Sc                |                            | ~                       | Suisse                         |                                        |                               |
|----------------------------------------------------------------------------------------------------|-------------------|----------------------------|-------------------------|--------------------------------|----------------------------------------|-------------------------------|
|                                                                                                    | Pemarque          |                            |                         |                                |                                        |                               |
|                                                                                                    | Remarque          |                            |                         |                                |                                        |                               |
| Une fois vos données contrôlées, vous serez contacté par courriel dans les jours ouvrables suivants. Les formulaires et documents seront ensuite disponibles sur B | Une fois vos donn | ées contrôlées, vous sere  | z contacté par courriel | dans les iours ouvrables suiva | nts. Les formulaires et documents ser  | ont ensuite disponibles sur E |
| Une fois vos données contrôlées, vous serez contacté par courriel dans les jours ouvrables suivants. Les formulaires et documents seront ensuite disponibles sur t | Une fois vos donn | ées contrôlées, vous sere: | z contacté par courriel | dans les jours ouvrables suiva | nts. Les formulaires et documents ser  | ont ensuite disponibles sur E |
| Une fois vos données contrôlées, vous serez contacté par courriel dans les jours ouvrables suivants. Les formulaires et documents seront ensuite disponibles sur l | Une fois vos donn | ées contrôlées, vous sere: | z contacté par courriel | dans les jours ouvrables suiva | ints. Les formulaires et documents ser | ont ensuite disponibles sur E |

## 5 Application EHP

5.1 Vous accédez à l'application en cliquant sur l'onglet « EHP ». À partir du 1<sup>er</sup> janvier 2024, les documents seront disponibles à cet emplacement.

| Portail                                                                                                   | Modifier les<br>données utilisateurs                                                                                              | Supprimer le<br>compte                                                                                  | Déconnexion                                                                                     |
|----------------------------------------------------------------------------------------------------|----------------------------------------------------------------------------------------------------|----------------------------------------------------------------------------------------------------|-------------------------------------------------------------------------------------------------|
| Application                                                                                               | IS                                                                                                    |                                                                                                    |                                                                                                 |
| Bienvenue, Simona                                                                                         | a Adunata                                                                                                    |                                                                                                    |                                                                                                 |
| Cliquez ci-dessous da<br>applications prévues                                                             | ns le champ souhaité pour parv<br>pour vous apparaissent.                                                                         | venir aux applications corr                                                                             | espondantes. Seules les                                                                         |
| Applications di                                                                                           | sponibles                                                                                                    |                                                                                                    |                                                                                                 |
| EHP                                                                                                    |                                                                                                    |                                                                                                    |                                                                                                 |
| Demander l'acc<br>supplémentaire<br>Cliquez sur le bouton<br>nous mettrons à dispo<br>demande (EHP). Vous | <b>ès à EHP pour un nou</b><br>ci-dessous. Complétez la dema<br>osition les documents et formu<br>recevrez un courriel dès que to | vel établissement<br>inde et déposez-la. Après<br>laires correspondants sur<br>sutes vos demandes seron | / un établissement<br>examen de votre demande,<br>la plateforme de saisie et de<br>t examinées. |
|                                                                                                    |                                                                                                    |                                                                                                    |                                                                                                 |

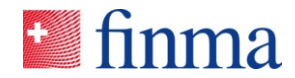

## 6 Utilisation du portail de la FINMA

Référence :

Il est possible d'accéder au portail en tapant l'adresse URL <u>https://portal.finma.ch</u> ou en passant par le site Internet de la FINMA. Dès que vous êtes connecté au portail de la FINMA, vous profitez des possibilités suivantes:

## 7 Annexe